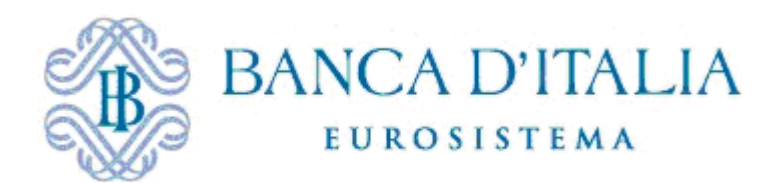

# Segnalazioni periodiche antiriciclaggio

# Manuale Utente

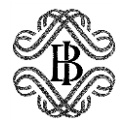

Novembre 2024

### Sommario

| 1.  | Introduzione3                                 |
|-----|-----------------------------------------------|
| Pr  | rincipali contenuti della guida               |
| 2.  | Accesso e scadenzario4                        |
| 3.  | Invio delle comunicazioni6                    |
| 3.1 | Funzionalità di Data Entry6                   |
| Ri  | ilevazione6                                   |
|     | >Edit Totale6                                 |
|     | >Visualizza7                                  |
| Ge  | estione Messaggi (data entry)                 |
| 3.2 | Funzionalità di upload file8                  |
| Ge  | estione messaggi (upload file)                |
|     | Consegna8                                     |
|     | > Diagnostico9                                |
|     | >Visualizza9                                  |
| Арр | endice A                                      |
| A   | 1. Data Entry: funzione di "Edit Totale" 11   |
|     | Contatti11                                    |
|     | Clientela11                                   |
|     | Canali distributivi                           |
|     | Presenza all'estero14                         |
|     | > Mandati fiduciari                           |
|     | > Presidi15                                   |
|     | Informazioni di gruppo20                      |
| A2  | 2. Procedura di Diagnostico e visualizzazione |
| A   | 3. Dal file di <i>data entry</i> al file XML  |
| A   | 4. Upload del file XML                        |
| AS  | 5. Esempio di file XML precompilato 25        |

# 1. Introduzione

Le segnalazioni periodiche antiriciclaggio sono disciplinate dalle "Disposizioni della Banca d'Italia in materia di organizzazione, procedure e controlli interni per finalità antiriciclaggio" del 26 marzo 2019 (di seguito Disposizioni)<sup>1</sup>.

La Banca d'Italia fornisce la presente guida agli enti segnalanti per supportare la trasmissione delle segnalazioni periodiche antiriciclaggio tramite la piattaforma Infostat<sup>2</sup>. La guida espone in modo dettagliato i passaggi necessari per accedere alla piattaforma Infostat, descrive la struttura del portale e fornisce assistenza per la compilazione di ciascuna sezione del *Data Entry* o per l'*Upload* del file XML, le due modalità di inoltro previste.

Viene altresì descritta la procedura per effettuare un invio *diagnostico*, utile per verificare la correttezza della compilazione o l'*upload* del file e individuare eventuali rilievi da correggere prima della trasmissione, nonché la procedura di *consegna* che consente di effettuare l'invio ufficiale.

### Principali contenuti della guida

La guida tratta, in ordine, i seguenti argomenti:

- 1. Accesso al sistema e visualizzazione dello scadenzario (Capitolo 2).
- 2. Modalità di invio e visualizzazione dei dati (Capitolo 3).
- 3. Approfondimento sulle principali fasi del processo (<u>Appendice A</u>):
  - Compilazione del *data entry*.
  - Procedura di diagnostico e visualizzazione.
  - Conversione del *data entry* in file XML.
  - Upload del file XML (viene fornito sul sito anche un file XML di esempio).

Le immagini riportate nella guida sono esemplificative delle funzioni offerte e possono differire rispetto a quelle che saranno presentate all'utente.

**NOTA BENE**: Come chiarito nelle Disposizioni, le sezioni o le voci della segnalazione <u>non pertinenti</u> al proprio modello di business e organizzativo <u>o con valori nulli</u> non sono compilate dagli intermediari. Pertanto, nel caso di compilazione del *data entry*, tali sezioni o voci possono essere ignorate, mentre nel caso di *upload* del file XML non devono essere incluse nella costruzione del file.

<sup>&</sup>lt;sup>1</sup> Si veda in particolare la Parte ottava (le segnalazioni periodiche antiriciclaggio) e l'allegato 2 (manuale per le segnalazioni di vigilanza antiriciclaggio).

<sup>&</sup>lt;sup>2</sup> Per maggiori informazioni sulla registrazione a Infostat si rimanda alla guida presente al seguente link: <u>https://www.bancaditalia.it/statistiche/raccolta-dati/informazioni-generali/raccolta-internet/Manuale\_utente\_INFOSTAT.pdf</u>

# 2. Accesso e scadenzario

Dopo l'accesso al portale Infostat, l'utente visualizzerà la schermata riportata di seguito, nella quale, all'interno del riquadro RILEVAZIONI, sono elencate le rilevazioni per le quali è abilitato. In particolare, all'interno della sezione Rilevazioni statistiche e di Vigilanza è presente la rilevazione ANTI MONEY LAUNDERING (ANTIRICICLAGGIO).

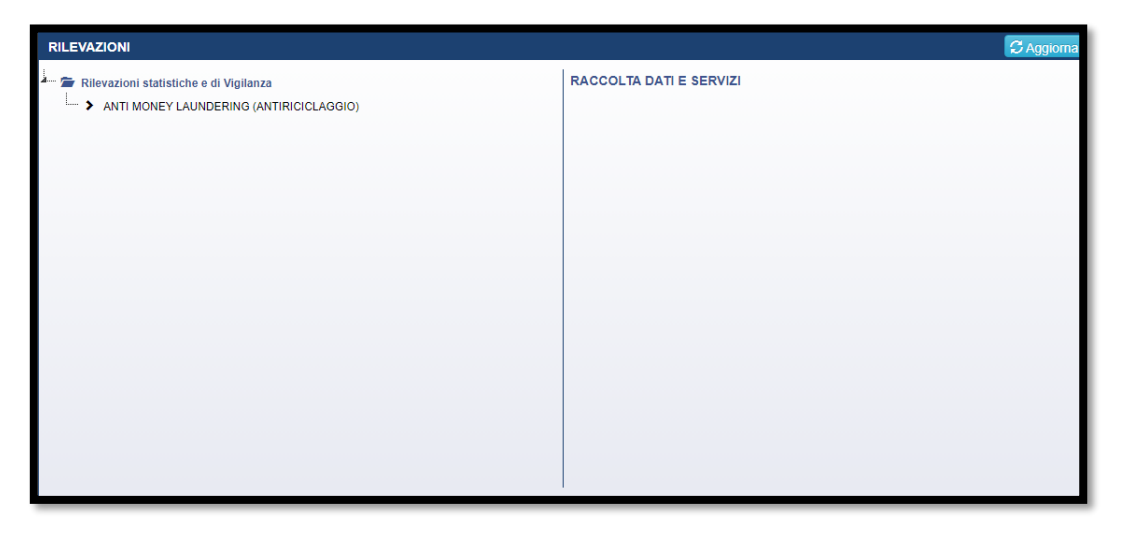

#### Figura 1

Per accedere alla sezione dedicata alla rilevazione di interesse è necessario selezionare l'opzione "ANTI MONEY LAUNDERING (ANTIRICICLAGGIO)": sarà così visualizzato il tasto "Accedi ai servizi".

| RILEVAZIONI | C Aggioma                                                         |
|-------------|-------------------------------------------------------------------|
| RILEVAZIONI | ANTI MONEY LAUNDERING (ANTIRICICLAGGIO)<br>SURVEY AML<br>CONTATTI |
|             |                                                                   |

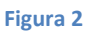

Sarà quindi visualizzata la pagina principale del servizio, ovvero lo **scadenzario**, che riporta l'elenco delle scadenze per l'invio delle comunicazioni. Selezionando una scadenza, comparirà sulla destra un menu a tendina arancione, che contiene le funzionalità di *Data Entry*, e un menu a tendina rosso

con le funzionalità di *Upload file*. Nell'esempio riportato nella <u>Figura 3</u>, per motivi di test, sono indicate delle date esemplificative, che devono essere considerate esclusivamente a scopo illustrativo.

| Scadenzario Consulta Messaggi Jestione autorizzazioni +            |                          | Vincenz                     | co Pallozzi Lavorante 0 Info C+ Esci |
|--------------------------------------------------------------------|--------------------------|-----------------------------|--------------------------------------|
| 2<br>Scadenzario delle informazioni richieste per rilevazione      |                          |                             |                                      |
|                                                                    |                          | Funzionalità Data Entry     |                                      |
| Seleziona il partner: UTENTE TEST 22 - NUOVA RACCOLTA (503227) 🗸 🥥 | Seleziona l'anno: 2025 V | RILEVAZIONE:                |                                      |
| Rilevazione: ANTI MONEY LAUNDERING (ANTIRICICLAGGIO)               |                          | 6 S Edit totale 🖍 Edit para | ziale 🔲 Visualizza                   |
|                                                                    |                          | Catendario                  |                                      |
| Data scadenza 3 Data contabile 4                                   | Inizio lavorazione 5     |                             | tico O Conferme                      |
| 17 Gennaic, 2025 31 Dicembre, 2024                                 | 24 Ottobre, 2024         | I Visualizza                |                                      |
|                                                                    |                          | 117111741-                  |                                      |
|                                                                    |                          | 🛓 Importa 🔮 Esporta         | 🖨 Stampa                             |
|                                                                    |                          | Funzionalità Upload file    |                                      |
|                                                                    |                          | GESTIONE MESSAGGI:          |                                      |
|                                                                    |                          | ✤ Consegna                  | tico O Conferme                      |
|                                                                    |                          | I Visualizza                |                                      |
|                                                                    |                          |                             |                                      |

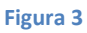

Nello scadenzario (Figura 3) si distinguono diverse aree:

- 1. <u>Figura 3</u>, Area 2: sezione relativa alla consultazione dei messaggi scambiati con la Banca d'Italia.
- 2. <u>Figura 3</u>, Area 1: menu che indica l'utente e l'anno solare di riferimento.
- 3. <u>Figura 3</u>, Area 6: funzioni per scegliere la modalità di visualizzazione dello scadenzario: "Calendario" oppure "Agenda".
- 4. <u>Figura 3</u>, Area 3: *data di scadenza* entro la quale inviare la segnalazione (31 marzo per le segnalazioni periodiche antiriciclaggio).
- 5. <u>Figura 3</u>, Area 4: *data contabile* (coincide con la *data di riferimento* della segnalazione, 31 dicembre per le segnalazioni periodiche antiriciclaggio).
- 6. <u>Figura 3</u>, Area 5: *data di inizio lavorazione* (data a partire dalla quale gli intermediari hanno la possibilità di inviare la segnalazione).

# 3. Invio delle comunicazioni

# 3.1 Funzionalità di Data Entry

| Funzionalità Da | ta Entry        |            |  |
|-----------------|-----------------|------------|--|
| RILEVAZIONE:    |                 |            |  |
| C Edit totale   | 🖍 Edit parziale | Visualizza |  |
|                 |                 |            |  |
| GESTIONE MESS   | AGGI:           |            |  |
| Consegna        | Diagnostico     | Oconferme  |  |
| 🔳 Visualizza    |                 |            |  |
|                 |                 |            |  |
| UTILITA':       |                 |            |  |
| 🛎 Importa       | Esporta         | 🚔 Stampa   |  |
|                 |                 |            |  |

Figura 4: Finestra del Data Entry manuale

In questa finestra è possibile accedere alla sezione Rilevazione e alla gestione dei messaggi.

### Rilevazione

In questa sezione l'utente può eseguire un **edit totale** dei dati o visualizzare i dati inseriti. Si precisa che non è disponibile l'opzione di **edit parziale**: ogni modifica viene effettuata tramite la funzionalità di edit totale, che però riporta i dati salvati nell'ultimo inserimento dell'utente.

### Edit Totale

Selezionando *edit* totale, si accede alla seguente schermata dove è possibile compilare tutte le sezioni delle segnalazioni periodiche AML. Cliccando su ciascuna sezione, l'utente può visualizzare e compilare le relative voci. Ad esempio, nella <u>Figura 5</u> è possibile visualizzare il caso della sezione Contatti con la relativa voce. Si evidenzia che la funzionalità di *data entry* disponibile tramite l'*edit* totale è equivalente a quella offerta dall'*upload* di file XML. In particolare, il sistema converte automaticamente in un file XML i dati inseriti manualmente in questa sezione e ne esegue il caricamento al momento della consegna da parte dell'utente.

| Dati in lavorazione                                                                     |                        |         |          |                 |                    |                        | K Indietro       |
|-----------------------------------------------------------------------------------------|------------------------|---------|----------|-----------------|--------------------|------------------------|------------------|
| Rilevazione: ANTI MONEY LAUNDERING (ANTIR<br>Partner: UTENTE TEST 22 - NUOVA RACCOLTA ( | ICICLAGGIO)<br>503227) |         |          |                 |                    |                        |                  |
| digita per filtrare i cubi                                                              |                        |         | 1        | ENOMENO: (61    | 71700) CONTATTI    |                        |                  |
|                                                                                         |                        |         | ENTE     | SEGNALANTE:     | 50322              |                        |                  |
| CONTATTI                                                                                |                        |         |          | PERIODICITA':   | 30/09/2024         |                        |                  |
| > (6171700) CONTATTI                                                                    |                        |         |          | VOCE:           | 6171700            |                        |                  |
| S CLIENTELA                                                                             |                        |         |          |                 |                    |                        |                  |
| SPRESENZA ALL'ESTERO                                                                    | +                      | COGNOME | NOME     | TELEFONO        |                    | EMAIL                  | IMPORTO FITTIZIO |
| - S MANDATI FIDUCIARI                                                                   | <u>`</u>               |         |          |                 |                    |                        |                  |
| SINFORMAZIONI DI GRUPPO                                                                 | Cí 🍵 📦                 | Bianchi | Luigi    | 021234567       |                    | Lbianchi@segnalante.it | 1                |
| _                                                                                       | c 📋 🗈                  | Neri    | Giovanna | 123456789       |                    | g.neri@segnalante.it   | 1                |
|                                                                                         |                        |         | R        | Salva modifiche | P&Annulla modifici |                        |                  |

Figura 5

Per un approfondimento relativo all'*edit* totale e alle varie voci e sottovoci si rimanda alla sezione <u>Data Entry: funzione di "Edit Totale"</u> di questo documento.

### > Visualizza

Selezionando l'opzione visualizza, è possibile consultare sia i dati in lavorazione sia l'ultima consegna effettuata:

|              | Visualizza rilevazione                                                                                                  | ×       |                     |
|--------------|----------------------------------------------------------------------------------------------------|---------|---------------------|
| eleziona l'a | Visualizza rilevazione         Dati in lavorazione:         Yisualizza         Dati ultima consegna:         Yisualizza |         |                     |
|              |                                                                                                    | Annulla | Calendario 🖀 Agenda |
|              | Inizio lavorazione<br>16 Luglio, 2024                                                                                   |         |                     |

Figura 6

### Gestione Messaggi (data entry)

In questa sezione è possibile gestire la consegna, la diagnostica e la visualizzazione del file creato tramite *data entry*. Questa funzione è la medesima sia per un file creato tramite *data entry* sia per un file inserito tramite *upload* (si veda la sezione <u>Gestione messaggi (upload file)</u>). L'unica differenza è che, nel caso del *data entry*, è necessario eseguire *l'upload* del file il quale, come evidenziato in precedenza, viene generato automaticamente al termine del *data entry*. Per una panoramica generale su questa funzione si veda la sezione <u>Gestione messaggi (upload file)</u>. Per l'analisi dettagliata della procedura di diagnostico, si faccia riferimento alla sezione <u>A2 Procedura di Diagnostico e visualizzazione</u>.

NOTA BENE: Tramite la procedura "Visualizza" è possibile scaricare il file XML generato

automaticamente tramite la consegna in diagnostico del data entry.

## 3.2 Funzionalità di upload file

Questa sezione fornisce una panoramica sulla gestione dell'upload del file. Per una guida dettagliata sulla procedura di upload si veda la sezione <u>A4 Upload del file XML</u> di questo documento.

| ESTIONE MES  | SAGGI:      |            |  |
|--------------|-------------|------------|--|
| ✦ Consegna   | Diagnostico | O Conferme |  |
| 🗉 Visualizza |             |            |  |

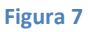

## Gestione messaggi (upload file)

Le funzioni disponibili sono:

- Consegna: consente di inviare le comunicazioni o eventuali rettifiche a una comunicazione già inviata.
- Diagnostico: consente di effettuare invii di prova per verificare, in modo preventivo, la correttezza del file con la comunicazione richiesta.
- > Visualizza: consente di consultare i messaggi scambiati con la Banca d'Italia.

### Consegna

Selezionando il tasto Consegna, sarà visualizzata la seguente schermata:

| BANCA D'ITALIA<br>Eurosistema                                                   |                                                                     |                                                                                                    | Italiano                                         | • 0        |
|---------------------------------------------------------------------------------|---------------------------------------------------------------------|----------------------------------------------------------------------------------------------------|--------------------------------------------------|------------|
| Scadenzario Consulta Messaggi Gestione autorizzazioni -                         |                                                                     |                                                                                                    | Vincenzo Pallozzi Lavorante 🛛 🔒 Info             | e C+ Esci  |
| Gestione Upload Consegna                                                        |                                                                     |                                                                                                    |                                                  | K Indietro |
| Rilevazione: ANTI MONEY LAUNDERING (ANTIRICICLAGGIO)<br>Tipo di invio: Consegna | Partner: UTENTE TEST 22 - NUOVA RACCOLTA<br>Ente segnalante: 503227 | Lavorazione consentita a partire da: lun 1609/2024<br>Data di riferimento della segnalazione: 30/09/2024 | Termine d'invio per inoltro dei dati: 17/10/2024 |            |
| Annotazioni ad uso del partner:                                                 |                                                                     |                                                                                                    |                                                  |            |
| SELEZIONA IL FILE DATI DA INOLTRARE                                             |                                                                     |                                                                                                    |                                                  |            |
|                                                                                 |                                                                     |                                                                                                    | •                                                | Consegna   |

Figura 8: Procedura di consegna per file upload

In particolare, per inviare il file, è necessario selezionarlo utilizzando il tasto "SELEZIONA IL FILE DATI DA INOLTRARE" e poi cliccare sul pulsante Consegna.

Nel campo "Annotazioni ad uso del *partner*" è possibile inserire una breve annotazione (massimo 250 caratteri) da associare all'invio. Tale annotazione sarà visibile nella sezione Consulta Messaggi. Tali annotazioni sono ad uso esclusivo del segnalante e non sono prese in considerazione dalla Banca d'Italia.

### Diagnostico

La funzione Diagnostico consente di effettuare invii di prova per verificare, in modo preventivo, la correttezza del file da caricare. I dati trasmessi tramite questa funzione non vengono acquisiti dalla Banca d'Italia, la quale acquisisce esclusivamente i dati inviati tramite la funzione Consegna.

Dopo aver effettuato un invio diagnostico, vengono restituiti due messaggi distinti, analoghi a quelli previsti in fase di Consegna: uno relativo alla notifica di protocollo e uno relativo all'esito dei controlli. A seguito della ricezione dell'esito positivo del diagnostico, è necessario inviare nuovamente il file utilizzando la funzione Consegna, affinché i dati siano acquisiti dalla Banca d'Italia. Per un'analisi dettagliata della procedura di diagnostico, si rimanda alla sezione <u>A2</u> <u>Procedura di Diagnostico e visualizzazione</u>.

### Visualizza

Selezionando il tasto Visualizza, si accede alla sezione "Consulta messaggi", che consente di visualizzare l'elenco dei messaggi scambiati con la Banca d'Italia (Figura 9).

Sulla pagina Messaggi Ricevuti sono presenti i seguenti filtri di ricerca:

| BANCA D'IT                 | ALIA<br><sup>844</sup>         |                          |                 |                                    |                 |                     |                                   |                | Italia                      | no 👻 🖸        |
|----------------------------|--------------------------------|--------------------------|-----------------|------------------------------------|-----------------|---------------------|-----------------------------------|----------------|-----------------------------|---------------|
| Scadenzario Consulta Messa | aggi Gestione autorizzazioni 🗸 |                          |                 |                                    |                 |                     |                                   |                | Vincenzo Pallozzi Lavorante | 🔁 Info 💽 Esci |
|                            | essaggi                        |                          |                 |                                    |                 |                     |                                   |                |                             | K Indietro    |
| MESSAGGI RIC               |                                | SSAGGI INVIATI           |                 | Seleziona il partner:              |                 |                     | Tipo messaggio:<br>Tutti i valori |                |                             |               |
| Da:                        | A:                             | O) Messaggio più recente |                 | Inizio lavorazione :<br>2024-09-16 | OVA RACCOLTA    | Q Cerca X Pulisci   | 1utti 1valori -                   |                |                             |               |
| ۵.                         | Rilevazione                    | *Data di produzione      | N.ro Protocollo |                                    | Data Protocollo | Data di Riferimento | Modalità Inoltro                  | Tipo messaggio | Messaggio originale         | *             |

Figura 9

- Tipo messaggio: per selezionare il tipo di messaggio che si intende visualizzare:
  - Notifica di protocollo
  - Notifica di diagnostico
  - Scarto
  - Rilievo
  - Sollecito rilievi
  - Sollecito di rilievo
  - Comunicazione
  - > Notifica di delega
  - Notifica di revoca di delega
  - Notifica di modifica di delega
- Periodo (Da, A): per filtrare i messaggi ricevuti in un determinato arco temporale.
- Modalità Inoltro: modalità con cui è stato effettuato l'invio: Diagnostico oppure Invio ufficiale.

Sulla pagina Messaggi Inviati sono presenti i seguenti filtri di ricerca:

| Scadenzario Consulta Messaggi Gestione autorizzazioni + | Vincenze                                                                                              | Patiozzi Lavorante 🛛 Info 🕻 Esci |
|---------------------------------------------------------|----------------------------------------------------------------------------------------------------|----------------------------------|
| Consulta Messaggi                                       |                                                                                                    | H Indietro                       |
|                                                         |                                                                                                    |                                  |
| MESSAGGI RICEVUTI                                       |                                                                                                    |                                  |
| Rilevazione:                                            | Seleziona il partner: Modalità Inoltro:                                                               |                                  |
| ANTI MONEY LAUNDERING (ANTIRICICLAGGIO)                 | UTENTE TEST 22 - NUOVA RACCOLTA Tutti i valori                                                        |                                  |
| Categoria Messaggio:                                    | Fonte Messaggio:                                                                                      |                                  |
| Tutti i valori                                          | • Tutti i valori •                                                                                    |                                  |
| Da: A: Messaggio più recente                            | totato larorazione :<br>2024-09-16 Q. Cerca X Puttaci                                                 |                                  |
| Rilevazione *Data di produzione N.ro Protocollo         | Data Protocolto Data di Riferimento Modalilà Inoltro Categoria Messaggio Operatore Fonte Messaggio Mo | ssaggio di risposta              |
|                                                         | Nessun risultato                                                                                      |                                  |

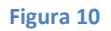

• **Modalità Inoltro**: per selezionare la modalità con cui è stato effettuato l'invio: Diagnostico oppure Invio ufficiale. L'opzione "Test di canale" non è utilizzata.

• Categoria Messaggio: per selezionare la categoria di messaggio di interesse: Invio, Rettifica oppure Conferma.

- Fonte Messaggio: per filtrare la modalità di trasmissione del file XML: Upload e Data Entry.
- Periodo (Da, A): per filtrare i messaggi inviati in un determinato arco temporale.

Ulteriori dettagli sono forniti nella sezione A2 Procedura di Diagnostico e visualizzazione.

# **Appendice A**

## A1. Data Entry: funzione di "Edit Totale"

Di seguito sono illustrati alcuni esempi pratici per supportare la compilazione delle varie voci nel *data entry* manuale.

### Contatti

### Fenomeno 6171700

Inserire i contatti di riferimento. Per ogni nuovo inserimento, è necessario cliccare sull'icona con il simbolo "+". Una volta compilati i campi proposti nella finestra popup, cliccare sul bottone "Salva modifiche". È possibile modificare un inserimento, cliccando sull'icona  $\textcircled$ . Per cancellare un inserimento, occorre cliccare sull'icona  $\textcircled$ . Infine, l'icona  $\clubsuit$  consente di duplicare una riga già inserita. Il funzionamento di queste icone è analogo in tutte le altre voci in cui sono presenti.

| Dati in lavorazione                                                                     |                          |          |          |                 |                   |                        | K Ind            | dietro |
|-----------------------------------------------------------------------------------------|--------------------------|----------|----------|-----------------|-------------------|------------------------|------------------|--------|
| Rilevazione: ANTI MONEY LAUNDERING (ANTIR<br>Partner: UTENTE TEST 22 - NUOVA RACCOLTA ( | RICICLAGGIO)<br>(503227) |          |          |                 |                   |                        |                  |        |
| digita per filtrare i cubi                                                              |                          |          | F        | ENOMENO: (61    | 71700) CONTATTI   |                        |                  |        |
|                                                                                         |                          |          | ENTE     | SEGNALANTE:     | 50322             |                        |                  |        |
|                                                                                         |                          |          |          | PERIODICITA':   | 30/09/2024        |                        |                  |        |
| → (6171700) CONTATTI                                                                    |                          |          |          | VOCE:           | 6171700           |                        |                  |        |
| 🖀 CLIENTELA                                                                             |                          |          |          |                 |                   |                        |                  |        |
| S CANALI DISTRIBUTIVI                                                                   |                          | *COGNOME | NOME     | TELEFONO        |                   | EMAIL                  | IMPORTO FITTIZIO |        |
| 🖀 MANDATI FIDUCIARI                                                                     |                          |          | itom.    |                 |                   |                        | in on other      |        |
| PRESIDI                                                                                 | CX 着 🚯                   | Bianchi  | Luigi    | 021234567       | ]                 | Lbianchi@seonalante.it | L                | 1      |
| p Information of GROPPO                                                                 | Ø 🍈 Ň                    | Neri     | Giovanna | 123456789       |                   | g.neri@segnalante.it   |                  | 1      |
|                                                                                         |                          |          | R        | Salva modifiche | KAnnulla modifict | 3                      |                  |        |

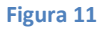

## Clientela

### Fenomeni 6165102, 6165104, 6165304, 6165306, 6165316, 6165318

In queste sottovoci, per ogni Stato di residenza, va inserito *un numero intero* per il campo "numero clienti" mentre per il campo "numero di rapporti" è previsto l'inserimento di *un numero decimale*. Inserire esclusivamente gli Stati per i quali sono presenti valori non nulli, come indicato nell'introduzione a <u>pagina 3</u>. Si noti che, per ogni Stato di residenza, sono previste quattro possibilità di inserimento, corrispondenti alle combinazioni dei campi "misure di congelamento" e "Operazioni Occasionali" (cioè SI-SI, SI-NO, NO-SI, NO-NO). All'utente non è richiesto di inserire le combinazioni per le quali il numero di clienti è pari a zero. Si riportano di seguito alcune schermate esplicative.

|           |                        | PERI           | ODICITA': 31/08/2024 |                        |                                |
|-----------|------------------------|----------------|----------------------|------------------------|--------------------------------|
|           |                        |                | VOCE: 6165104        |                        |                                |
| +         | MISURE DI CONGELAMENTO | NUMERO CLIENTI | NUMERO RAPPORTI      | OPERAZIONI OCCASIONALI | STATO DI RESIDENZA DEL CLIENTE |
| <u>\$</u> | Seleziona un valore    |                |                      | Seleziona un valore 🔹  | Seleziona un valore            |
| 1 💼 🚯     | SI (1)                 | 1              | 1                    | SI (1)                 | ITALIA (IT)                    |
| - 👬 🐴     | SI (1)                 | 1              | 1                    | NO (2)                 | ITALIA (IT)                    |
| - m - m   | NO (2)                 | 36             | 36                   | SI (1)                 | FINLANDIA (FI)                 |
| 1 💼 🔊     | NO (2)                 | 110            | 110                  | SI (1)                 | GERMANIA (DE)                  |
| 1 💼 🐴     | NO (2)                 | 154            | 304                  | SI (1)                 | FRANCIA (FR)                   |
| i 💼 🗈     | NO (2)                 | 119            | 200                  | NO (2)                 | FRANCIA (FR)                   |
| i 🏛 📭     | NO (2)                 | 100            | 100                  | NO (2)                 | GRECIA (GR)                    |
| i 🏛 💕     | NO (2)                 | 95056          | 103215               | NO (2)                 | ITALIA (IT)                    |
| í 🏛 💕     | NO (2)                 | 650            | 650                  | SI (1)                 | ITALIA (IT)                    |
| i 🏛 💕     | NO (2)                 | 79             | 135                  | NO (2)                 | COREA DEL NORD (KP)            |
| : 1 2 Su  | Icc Ultima 1 di 2      |                |                      |                        |                                |

**Figura 12:** In questa schermata si può osservare come, per ogni Stato (ad esempio, l'Italia), sia possibile inserire al massimo 4 righe, corrispondenti alle combinazioni per le voci Misure di congelamento e Operazioni Occasionali. Inoltre, per gli Stati per i quali esistono combinazioni non significative (zero clienti), queste non devono essere riportate nell'inserimento.

| FENO | VENO: (6165304) CLIENTI CONTINUATIVI-NO<br>ENTE SEGNALA<br>PERIODIC<br>V                                                                                                    | DN PERSONE FISICHE-M           INTE:         50322           SITA':         31/08/2024           OCE:         6165304 | ISURE RAFFORZATE-PAESI A RISCHIO                                  |
|------|----------------------------------------------------------------------------------------------------|----------------------------------------------------------------------------------------------------|-------------------------------------------------------------------|
|      | LIENTI NUMERO<br>3<br>5<br>8<br>8<br>8<br>8<br>8<br>8<br>8<br>8<br>8<br>8<br>8<br>10<br>8<br>10<br>8<br>10<br>10<br>10<br>10<br>10<br>10<br>10<br>10<br>10<br>10<br>10<br>10<br>10 | RAPPORTI<br>5<br>5<br>tiche                                                                                           | STATO COINVOLTO Seleziona un valore COREA DEL NORD (KP) IRAN (IR) |

Figura 13

Fenomeni 6165308, 6165312, 6165314, 6165316, 6165320, 6165322, 6165360, 6165362, 6165370, 6165372, 6165708, 6165710, 6165720, 6165722, 6165760, 6165762, 6165770, 6165772

In queste sottovoci è necessario inserire il numero di clienti e, qualora richiesto, il numero di rapporti.

| FENOMENO: (6165308) CLIENTI CONTINUATIVI-NON PERSONE FISICHE-MISURE RAFFORZATE-CONTI CORRISPONDENZA |                      |  |
|----------------------------------------------------------------------------------------------------|----------------------|--|
| ENTE SEGNALANTE:                                                                                    | 50322                |  |
| PERIODICITA':                                                                                       | 30/09/2024           |  |
| VOCE:                                                                                               | 6165308              |  |
| NUMERO CLIENTI:<br>NUMERO RAPPORTI:                                                                 | 5<br>12              |  |
| R Salva modifiche                                                                                   | Ps Annulla modifiche |  |

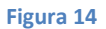

| FENOMENO: (6165708) CLIENTI OCCASIONALI-NC | N PERSONE FISICHE-MISURE RAFFORZATE-PEP |
|--------------------------------------------|-----------------------------------------|
| ENTE SEGNALANTE:                           | 50322                                   |
| PERIODICITA':                              | 30/09/2024                              |
| VOCE:                                      | 6165708                                 |
| NUMERO CLIENTI:                            | 5                                       |
| R Salva modifiche 🕒 Elimin                 | a dato MkAnnulla modifiche              |
|                                            |                                         |

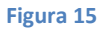

#### Fenomeni 6165502, 6165504, 6165704, 6165706, 6165716, 6165718

In queste sottovoci è necessario inserire il numero di clienti per ogni Stato di residenza. Inserire esclusivamente valori non nulli, come indicato nell'introduzione.

|                  |   | FENOMENO: (6165502) CLI<br>ENTE SE<br>PE | ENTI OCCAS<br>GNALANTE:<br>RIODICITA':<br>VOCE: | IONALI-DIVERSI DA PERSONE FISICHE<br>50322<br>30/09/2024<br>6165502         |
|------------------|---|------------------------------------------|-------------------------------------------------|-----------------------------------------------------------------------------|
| +<br>3<br>0<br>0 | • | NUMERO CLIENTI                           | Seleziona ur                                    | STATO DI RESIDENZA DEL CLIENTE  valore   AUSTRIA (AT)    MANNUlla modifiche |

Figura 16

### Canali distributivi

### Fenomeni 6165902, 6165910

È necessario specificare la modalità di identificazione dei nuovi clienti, indicando il relativo numero per ciascuna modalità. Inserire esclusivamente valori non nulli, come indicato nell'introduzione.

|         |                                                                              | FENOMENO: (6165902) NUOVI CLIENTI TITOLARI DI RAPPORTI CONT<br>ENTE SEGNALANTE: 50322<br>PERIODICITA': 31/08/2024<br>VOCE: 6165902 | NUATIVI        |
|---------|------------------------------------------------------------------------------|----------------------------------------------------------------------------------------------------|----------------|
|         | +                                                                            | MODALITA DI IDENTIFICAZIONE                                                                                                    | NUMERO CLIENTI |
|         | <b></b>                                                                      | Seleziona un valore                                                                                                    |                |
| Ø       | â 🗈                                                                          | PROPRI DIPENDENTI (1101)                                                                                                    | 1010           |
| Ū       | â 🗈                                                                          | CONSULENTI FINANZIARI (1102)                                                                                                    | 100            |
| Ø       | â 🗈 🗌                                                                        | A DISTANZA TRAMITE IDENTITÀ O FIRME DIGITALI (1110)                                                                                | 25             |
| Ø       | â 🗈 🗌                                                                        | A DISTANZA TRAMITE PROCEDURE DI VIDEO-IDENTIFICAZIONE (1111)                                                                       | 55             |
| Ø       | â 🗈 🗌                                                                        | A DISTANZA UTILIZZANDO MECCANISMI DI RICONOSCIMENTO BIOMETRICO (1112)                                                              | 34             |
| C       | 🖸 🍈 💕 A DISTANZA UTILIZZANDO ALTRE PROCEDURE (<> DA 1110, 1111, 1112) (1113) |                                                                                                    | 5              |
| G       | Ö 🗈 🗌                                                                        | INTERMEDIARI BANCARI E FINANZIARI ITALIANI O COMUNITARI (1120)                                                                     | 20             |
| G       | İİ 🗎 👘                                                                       | INTERMEDIARI BANCARI E FINANZIARI AVENTI SEDE IN PAESI TERZI (1121)                                                                | 5              |
| G       | MEDIATORI CREDITIZI E AGENTI IN ATTIVITA FINANZIARIA (1122)                  |                                                                                                    | 5              |
| C.      |                                                                              | SOGGETTI CONVENZIONATI E AGENTI (1123)                                                                                             | 10             |
| Pagine: | 1 2 Succ                                                                     | Ultima 1 di 2                                                                                                    |                |

Figura 17

### Presenza all'estero

### Fenomeno 6166100

In questo caso è necessario inserire ogni Paese in cui l'intermediario opera in libera prestazione di servizi. L'importo fittizio è sempre pari a 1. Si ricorda di compilare questa sezione solo se pertinente, come indicato nell'introduzione. In particolare, la sezione è compilata esclusivamente dagli intermediari italiani che operano in altri paesi europei in libera prestazione di servizi.

| FENOMENO: (6166100) PRI<br>ENTE | ESENZA IN PAES  | 50322                                       |
|---------------------------------|-----------------|---------------------------------------------|
|                                 | VOCE:           | 6166100                                     |
| IMPORTO FITTIZIO                |                 | STATO IN CUI SI OPERA IN LIBERA PRESTAZIONE |
| <u>\</u>                        | Seleziona ur    | valore 🔹                                    |
| C 🗰 🖻                           | 1               | POLONIA (PL)                                |
|                                 |                 |                                             |
|                                 |                 |                                             |
| _                               |                 |                                             |
| R                               | Salva modifiche | På Annulla modifiche                        |

Figura 18

### Mandati fiduciari

Si ricorda di compilare questa sezione solo se pertinente, come indicato nell'introduzione. In particolare, la sezione è compilata esclusivamente dalle società fiduciarie vigilate dalla Banca d'Italia.

### Fenomeni 6166302, 6166306, 6166308

Inserire un numero intero.

| FENOMENO: (6166302) MANDATI PER AMMINISTRAZIONE FIDUCIARIA-NUMERO |                           |  |  |  |
|-------------------------------------------------------------------|---------------------------|--|--|--|
| ENTE SEGNALANTE:                                                  | 50322                     |  |  |  |
| PERIODICITA':                                                     | 30/09/2024                |  |  |  |
| VOCE:                                                             | 6166302                   |  |  |  |
| NUMERO MANDATI:                                                   | 23799                     |  |  |  |
| R Salva modifiche                                                 | a dato RANNUlla modifiche |  |  |  |

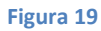

Fenomeni 6166502, 6166506, 6166506, 6166522, 6166526

In queste sottovoci inserire l'importo dei mandati in euro come numero intero, suddiviso, a seconda della richiesta, per tipo di rapporti o di beni.

|                   |            |          |   | FENOMENO: (6166502) MANDATI FIDUC<br>ENTE SEGNALANT<br>PERIODICIT | CIARI CON INTESTAZIONE: TIPO DI RAPPORTO           TE:         50322           TA':         30/09/2024 |
|-------------------|------------|----------|---|-------------------------------------------------------------------|----------------------------------------------------------------------------------------------------|
|                   |            |          |   | voo                                                               | CE: 6166502                                                                                            |
|                   | +          |          | • | IMPORTI DEI MANDATI                                               | TIPOLOGIA DI RAPPORTO CON CLIENTELA                                                                    |
|                   | ۵          |          |   | Selezio                                                           | iona un valore                                                                                         |
| C                 | ش <u>و</u> | <u> </u> |   | 234                                                               | TRUST (14)                                                                                             |
| G                 |            | 93       |   | 1000                                                              | MANDATI DI INVESTIMENTO (12)                                                                           |
| R Salva modifiche |            |          |   |                                                                   |                                                                                                    |

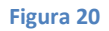

|                   | FENOMENO: (6166522) MANDA<br>ENTE SEGNA<br>PERIOI | TI FIDUCIARI CON INTESTAZIONE: TIPO DI BENE<br>LANTE: 50322<br>DICITA': 30/09/2024<br>VOCE: 6166522 |  |  |
|-------------------|---------------------------------------------------|----------------------------------------------------------------------------------------------------|--|--|
| +                 | MPORTI DEI MANDATI                                | TIPO ATTIVITA'                                                                                      |  |  |
| <u>∿</u><br>© ≜∎  | 5                                                 | ALTRI BENI (1126)                                                                                   |  |  |
| R Salva modifiche |                                                   |                                                                                                    |  |  |

Figura 21

### Presidi

Fenomeni 6166702, 6166704, 6166902, 6166904, 6166906, 6167902, 6167904, 6168102, 6168104, 6168302, 6168306, 6168310, 6168322, 6168702, 6168706, 6168710, 6168902, 6169302, 6169502, 6169506, 6169512, 6169516, 6169902, 6169906, 6169910, 6169922, 6169926, 6170100, 6170300, 6170800

In queste sottovoci è necessario inserire un numero che può avere fino a due cifre decimali. È possibile inserire i decimali (fino a due cifre) utilizzando il carattere "." come separatore tra la parte intera e quella decimale, ad esempio "13.5" o "10.65". Il sistema determinerà automaticamente la possibilità di inserire i decimali.

| FENOMENO: (6168302) FTE IMPIEGATI IN COMPITI TIPICI DEL RESPONSABILE SOS |                           |  |
|--------------------------------------------------------------------------|---------------------------|--|
| ENTE SEGNALANTE:                                                         | 50322                     |  |
| PERIODICITA':                                                            | 30/09/2024                |  |
| VOCE:                                                                    | 6168302                   |  |
| NUMERO FTE:                                                              | 55.2                      |  |
| 🛱 Salva modifiche 🍳 Elimin                                               | a dato RAnnulla modifiche |  |

Figura 22: Esempio di inserimento di un decimale

| FENOMENO: (6168702) AZIOI         | NI CORRETTIVE CONCLUSE    |
|-----------------------------------|---------------------------|
| ENTE SEGNALANTE:                  | 50322                     |
| PERIODICITA':                     | 30/09/2024                |
| VOCE:                             | 6168702                   |
| NUMERO AZIONI CORRETTIVE:         | 3                         |
| R Salva modifiche Salva modifiche | a dato RAnnulla modifiche |

Figura 23: Esempio di inserimento numero intero, non è permesso di inserire decimali

| FENOMENO: (6169302) QUOTA ADDETTI RETE DISTRIBUT | IVA CON RAPPORTO INTERROTTO PER MOTIVI AML/CFT |
|--------------------------------------------------|------------------------------------------------|
| ENTE SEGNALANTE:                                 | 50322                                          |
| PERIODICITA':                                    | 30/09/2024                                     |
| VOCE:                                            | 6169302                                        |
| PERCENTUALE ADDETTI:                             | 13.46                                          |
| 🛱 Salva modifiche                                | a dato RAnnulla modifiche                      |

Figura 24: È possibile inserire due decimali

In questa voce va specificata la collocazione della funzione antiriciclaggio. L'importo fittizio è da considerarsi sempre pari a 1

|            | FENOMENO: (6167102) COLLOCAZIONI<br>ENTE SEGNALANTE:<br>PERIODICITA:<br>VOCE:                                      | E DELLA FUNZIONE ANTIRICIO<br>50322<br>30/09/2024<br>6167102 | CLAGGIO          |
|------------|----------------------------------------------------------------------------------------------------|--------------------------------------------------------------|------------------|
| +<br>C 🔒 📦 | COLLOCAZIONE FUNZIONE ANTIRICICLAGGIO     Seleziona un valore     ACCORPATA CON FUNZIONE CONTROLLO DI CONFORMITÀ ( | *)<br>402)                                                   | IMPORTO FITTIZIO |
|            | P\$ Salva modifiche                                                                                                | RAnnulla modifiche                                           |                  |

Figura 25

#### Fenomeno 6167302

In questa sottovoce va specificato un solo valore. L'importo fittizio è da considerarsi sempre pari a 1.

|        | FENOMENO: (6167302) ESTERNALIZZAZI<br>ENTE SEGNALANTE:<br>PERIODICITA: | DNE COMPITI FUNZIONE ANTIRICICLAGGIO<br>50322<br>30/09/2024 |                  |
|--------|------------------------------------------------------------------------|-------------------------------------------------------------|------------------|
|        | VOCE:                                                                  | 6167302                                                     |                  |
| +      | ESTERNALIZZAZIONE DEI COMPITI                                          |                                                             | IMPORTO FITTIZIO |
| s<br>1 | NON ESTERNALIZZATI (411)<br>NON ESTERNALIZZATI (411)                   | X *                                                         | 1                |
|        |                                                                        |                                                             |                  |
|        |                                                                        |                                                             |                  |
|        | R Salva modifiche                                                      | RAnnulla modifiche                                          |                  |

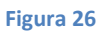

#### Fenomeno 6167502

In questa voce va specificata la categoria della funzione esternalizzata (o non esternalizzata) e a chi è stata esternalizzata. È necessario inserire almeno una risposta per ciascuna categoria. L'importo fittizio è da considerarsi sempre pari a 1.

|   | FENOMENO: (6167502) ESTERNALIZZAZIONE ALTRE ATTIVITA' AML/CFT |            |                                                                                                    |                               |                  |  |  |
|---|---------------------------------------------------------------|------------|----------------------------------------------------------------------------------------------------|-------------------------------|------------------|--|--|
|   |                                                               |            | ENTE SEGNALANTE:                                                                                                    | 50322                         |                  |  |  |
|   |                                                               |            | PERIODICITA':                                                                                                    | 30/09/2024                    |                  |  |  |
|   |                                                               |            | VOCE:                                                                                                    | 6167502                       |                  |  |  |
|   | +                                                             |            | CATEGORIA DELLA FUNZIONE ESTERNALIZZATA                                                                                   | ESTERNALIZZAZIONE DEI COMPITI | IMPORTO FITTIZIO |  |  |
|   | ۵                                                             |            | Seleziona un valore                                                                                                    | Seleziona un valore           |                  |  |  |
| ß | 俞                                                             | N1         | ATTIVITA' AML/CFT: CONSERVAZIONE DATI AML (301)                                                                           | CASA MADRE (414)              | 1                |  |  |
| G | ŵ                                                             | <b>N</b> 1 | ATTIVITA' AML/CFT: APPLICATIVI/SOLUZIONI/SISTEMI A SUPPORTO DELL'ADEMPIMENTO<br>DEGLI OBBLIGHI DI ADEGUATA VERIFICA (302) | CASA MADRE (414)              | 1                |  |  |
| ß | ŵ                                                             | ٩.         | ATTIVITA' AML/CFT: SEGNALAZIONE DI OPERAZIONI SOSPETTE (303)                                                              | CAPOGRUPPO (412)              | 1                |  |  |
| ē | 斎                                                             | <b>N</b> 1 | ATTIVITA' AML/CFT: ALTRO - DIVERSO DA 301-302-303 (304)                                                                   | NON ESTERNALIZZATI (411)      | 1                |  |  |
|   |                                                               |            | R Salva modifiche                                                                                                    | RAnnulla modifiche            |                  |  |  |

Figura 27

In questa sottovoce è necessario specificare una delle opzioni riguardo alle carenze.

Si ricorda che questa voce non è applicabile (e quindi non va compilata) se nelle voci (6167302) e (6167502) è stato scelto "NON ESTERNALIZZATI" per tutti i valori.

| Г | FENOMENO: (6167702) CARENZE SULLE FUNZIONI ESTERNALIZZATE IN AMBITO AML/CFT E AZIONI CORRETTIVE |                                                             |                     |                  |  |  |
|---|-------------------------------------------------------------------------------------------------|-------------------------------------------------------------|---------------------|------------------|--|--|
|   |                                                                                                 | ENTE SEGNALANTE:                                            | 50322               |                  |  |  |
|   |                                                                                                 | PERIODICITA':                                               | 30/09/2024          |                  |  |  |
|   |                                                                                                 | VOCE                                                        | 6167702             |                  |  |  |
|   |                                                                                                 |                                                             |                     |                  |  |  |
|   | +                                                                                               | AZIONI CORRETTIVE ADOTTATE                                  |                     | IMPORTO FITTIZIO |  |  |
|   | ۹                                                                                               | Seleziona un valore                                         | ¥                   |                  |  |  |
| ø | â 🗈                                                                                             | CARENZE RILEVATE E IN CORSO DI SUPERAMENTO (AZIONI CORRETTI | E ADOTTATE) (1138)  | 1                |  |  |
|   |                                                                                                 |                                                             |                     |                  |  |  |
|   |                                                                                                 |                                                             |                     |                  |  |  |
|   |                                                                                                 |                                                             |                     |                  |  |  |
|   |                                                                                                 |                                                             |                     |                  |  |  |
|   |                                                                                                 | 😫 Salva modifiche                                           | P&Annulla modifiche |                  |  |  |
| L |                                                                                                 | 🗎 Salva modifiche                                           | Annulla modifiche   |                  |  |  |

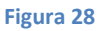

### Fenomeni 6168502, 6168506, 6168510, 6169102, 6169702

In queste sottovoci va inserito un numero intero o, quando permesso, decimale (fino a 2 cifre) specificando nella tendina associata il campo pertinente. Inserire solo i valori non nulli come da nota a pagina 3.

|            | FENOMENO: (6168502) NUMERO VERIFICHE<br>ENTE SEGNALANTE:<br>PERIODICITA':<br>VOCE: | SVOLTE DALLA FUNZIONE AN1<br>50322<br>30/09/2024<br>6168502 | IRICICLAGGIO |
|------------|------------------------------------------------------------------------------------|-------------------------------------------------------------|--------------|
| +<br>© 💼 📭 | ESITO FAVOREVOLE      Seleziona un valore     Sil (1)                              | NUMERO VERIFICHE                                            |              |
|            | P\$ Salva modifiche                                                                | P≩Annulla modifiche                                         |              |

#### Figura 29: Solo numero intero

|   |                                                                         | FENOMENO: (6169102) QUOTA ADDETTI ALLA RETE DISTI<br>ENTE SEGNALANTE:<br>PERIODICITA':<br>VOCE: | RIBUTIVA SOTTOPOSTI A<br>50322<br>30/09/2024<br>6169102 | VERIFICHE IN MATERIA AML/CFT |
|---|-------------------------------------------------------------------------|-------------------------------------------------------------------------------------------------|---------------------------------------------------------|------------------------------|
| G | +<br>2<br>1<br>1<br>1<br>1<br>1<br>1<br>1<br>1<br>1<br>1<br>1<br>1<br>1 | ESITO FAVOREVOLE<br>Seleziona un valore<br>Si (1)                                               | •                                                       | *PERCENTUALE ADDETTI  1322   |
|   |                                                                         | 🎽 Salva modifiche                                                                               | Annulia modifiche                                       |                              |

Figura 30: Esempio di numero decimale

Inserire due valori entrambi interi.

| FENOMENO: (6170500) SEGNALAZIONI DI OF | PERAZIONI SOSPETTE TRASMESSE ALLA UIF |
|----------------------------------------|---------------------------------------|
| ENTE SEGNALANTE:                       | 50322                                 |
| PERIODICITA':                          | 30/09/2024                            |
| VOCE:                                  | 6170500                               |
| IMPORTO DELLE OPERAZIONI SOSPETTE:     | 1706006246                            |
| NUMERO DELLE SEGNALAZIONI:             | 2220                                  |
|                                        |                                       |
| R Salva modifiche                      | Pa Annulla modifiche                  |

Figura 31

#### Fenomeno 6170700

In questa sottovoce è richiesto di inserire un numero intero per ogni "CAUSALE OPERAZIONE". Inserire solo i valori non nulli come indicato nell'introduzione.

| Г | FENOMENO: (6170700) OPERAZIONI POTENZIALMENTE SOSPETTE ARCHIVIATE DAL RESPONSABILE SOS |                                                                 |                     |                   |     |  |
|---|----------------------------------------------------------------------------------------|-----------------------------------------------------------------|---------------------|-------------------|-----|--|
|   |                                                                                        | ENTE SEGNALANTE:                                                | 50322               |                   |     |  |
|   |                                                                                        | PERIODICITA':                                                   | 30/09/2024          |                   |     |  |
| L |                                                                                        | VOCE:                                                           | 6170700             |                   |     |  |
|   | +                                                                                      | CAUSALE OPERAZIONE                                              |                     | NUMERO OPERAZIONI |     |  |
|   | <u>\$</u>                                                                              | Seleziona un valore                                             | •                   |                   |     |  |
| Ø | 💼 🗈                                                                                    | ORIGINATE DA RILEVAZIONE SISTEMI AUTOMATICI (1141               | )                   |                   | 13  |  |
| C | i 🏛 📭                                                                                  | DERIVANTI DA RILEVAZIONE SPORTELLO O RETE DISTRIBUTIV           | A (1142)            |                   | 191 |  |
| C | i 💼 📭                                                                                  | ORIGINATE DALLE RICHIESTE DI AUTORITÀ GIUDIZIARIA E ORGANI INVE | STIGATIVI (1144)    |                   | 2   |  |
|   |                                                                                        | R Salva modifiche                                               | P≩Annulla modifiche |                   |     |  |

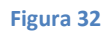

### Fenomeno 6170900

Indicare il livello di rischio specificando sempre 1 come importo fittizio.

| FENOMENO: (6170900) RISCHIO F<br>ENTE | RESIDUO RISUL<br>SEGNALANTE:<br>PERIODICITA': | TANTE DALL'ESERCIZIO DI AUTOVALUTAZIONE<br>50322<br>30/09/2024                |
|---------------------------------------|-----------------------------------------------|-------------------------------------------------------------------------------|
| H IMPORTO FITTIZIO                    | Seleziona un                                  | RIEPILOGO DEI RISULTATI DELLA VALUTAZIONE DEI RISCHI  I valore  * BASSO (191) |
| R s                                   | Salva modifiche                               | PsAnnula modifiche                                                            |

```
Figura 33
```

### Informazioni di gruppo

### Questa sezione è compilata esclusivamente dalle capogruppo italiane.

#### Fenomeno 6171100

Inserire sempre 1 nell'importo fittizio e indicare il tipo di accentramento.

|       | FENOMENO: (6171100) MODELLO          | DRGANIZZATIVO DI DELEGA DELLE SOS |  |  |
|-------|--------------------------------------|-----------------------------------|--|--|
|       | ENTE SEGNALANT                       | 50322                             |  |  |
|       | PERIODICITA                          | *: 30/09/2024                     |  |  |
|       | voc                                  | E: 6171100                        |  |  |
|       |                                      |                                   |  |  |
| +     | IMPORTO FITTIZIO                     | TIPO ACCENTRAMENTO                |  |  |
| ۵.    | Selezio                              | na un valore                      |  |  |
| ර 🏛 💕 | 1                                    | PARZIALMENTE ACCENTRATO (422)     |  |  |
|       |                                      |                                   |  |  |
|       |                                      |                                   |  |  |
|       |                                      |                                   |  |  |
|       |                                      |                                   |  |  |
|       | R Salva modifiche RAnnulla modifiche |                                   |  |  |
| _     |                                      |                                   |  |  |

Figura 34

#### Fenomeno 6171302

Inserire un numero intero e un numero con al più due decimali rispettivamente nel primo e secondo campo compilabile.

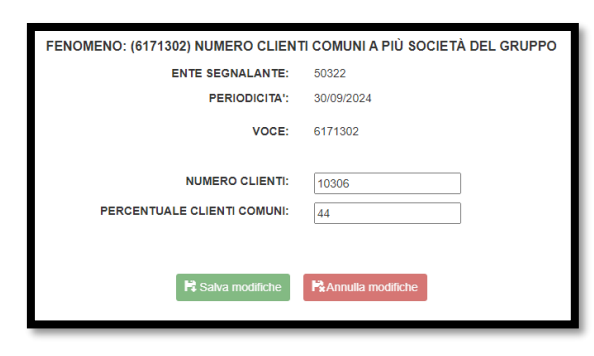

Figura 35

### Fenomeno 6171306

Inserire un numero intero.

| FENOMENO: (6171306) NUMERO CLIENTI COMUNI A PIU SO | CIETÀ DEL GRUPPO CON PROFILATURA NON ALLINEATA |
|----------------------------------------------------|------------------------------------------------|
| ENTE SEGNALANTE:                                   | 50322                                          |
| PERIODICITA':                                      | 30/09/2024                                     |
| VOCE:                                              | 6171306                                        |
| NUMERO CLIENTI:                                    | 593                                            |
| 😫 Salva modifiche                                  | a dato Pa Annulla modifiche                    |

Figura 36

Inserire un numero per ogni Stato. Indicare esclusivamente i valori non nulli come indicato nell'introduzione.

|   |                 |   | FENOMENO: (6171500) SUCCURSALI-FILIAZIONI IN PAESI TERRA<br>ENTE SEGNALANTE: 5032<br>PERIODICITA: 3009 | 21 CON LIMITI ALLA CIRCOLAZIONE INFORMATIVA<br>2<br>2024 |
|---|-----------------|---|----------------------------------------------------------------------------------------------------|----------------------------------------------------------|
|   |                 |   | VOCE: 6171:                                                                                            | 600                                                      |
|   | +               | • | NUMERO FILIALI                                                                                         | STATO DELLA FILIALE                                      |
| G | <u>∿</u><br>₫ ₿ |   | Seleziona un valore                                                                                    | * ALGERIA (DZ)                                           |
|   |                 |   |                                                                                                    |                                                          |
|   |                 |   |                                                                                                    |                                                          |
|   |                 |   | 🗎 Salva modifiche 🛛 👫 An                                                                               | nulla modifiche                                          |
| - | _               |   |                                                                                                    |                                                          |

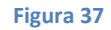

## A2. Procedura di Diagnostico e visualizzazione

In questa sezione viene descritta in dettaglio la procedura per eseguire un invio diagnostico dei dati. La procedura di invio del file diagnostico è la stessa sia per la funzione di *Data Entry* sia per la funzione di *Upload* del file, con l'unica eccezione che nel secondo caso è necessario effettuare *l'upload* del file nella schermata di invio, come illustrato nella <u>Figura 38</u>.

| Gestione Upload Diagnostico                                                        |                                                                     |                                                                                                    |                                                  | N Indietro    |
|------------------------------------------------------------------------------------|---------------------------------------------------------------------|----------------------------------------------------------------------------------------------------|--------------------------------------------------|---------------|
| Rilevazione: ANTI MONEY LAUNDERING (ANTIRICICLAGGIO)<br>Tipo di invie: Diagnostico | Partner: UTENTE TEST 22 - NUOVA RACCOLTA<br>Ente segnalante: 503227 | Lavorazione consentita a partire da: lun 16/09/2024<br>Data di riferimento della segnalazione: 30/09/2024 | Termine d'invio per inoltro dei dati: 17/10/2024 |               |
| Annotazioni ad uso del partner:                                                    |                                                                     |                                                                                                    |                                                  |               |
| SELEZIONA IL FILE DATI DA INOLTRARE                                                |                                                                     |                                                                                                    |                                                  |               |
|                                                                                    |                                                                     |                                                                                                    | 1                                                | O Diagnostico |

#### Figura 38

Una volta selezionato il tasto "Diagnostico", il sistema restituisce un messaggio e l'esito dell'operazione è consultabile nella sezione "visualizza", selezionabile nel pannello di <u>Figura 4</u> (per *data entry*) o <u>Figura 7</u> (per *upload* file). Si riporta di seguito la schermata della suddetta sezione:

| Consulta Messaggi                       |                                    |                                     |                  |                |                     | K Indietro |
|-----------------------------------------|------------------------------------|-------------------------------------|------------------|----------------|---------------------|------------|
|                                         |                                    |                                     |                  |                |                     |            |
| Rilevazione:                            | Seleziona il partner:              |                                     | Tipo messaggi    | 0:             |                     |            |
| ANTI MONEY LAUNDERING (ANTIRICICLAGGIO) | UTENTE TEST 22 - NUOVA             | A RACCOLTA                          | Tutti i valo     | ri             |                     | •          |
| Da: A:                                  | Inizio lavorazione :<br>2024-09-16 | Q Cerca X Pulisci                   |                  |                |                     |            |
| Rilevazione <sup>®</sup> Data di produ: | one N.ro Protocollo D              | Data Protocollo Data di Riferimento | Modalità Inoltro | Tipo messaggio | Messaggio originale |            |
| <b>\$</b>                               |                                    |                                     | ~                | ~              |                     |            |
|                                         |                                    | Nessun risultato                    |                  |                |                     | 4          |
|                                         |                                    |                                     |                  |                |                     |            |
|                                         |                                    |                                     |                  |                |                     |            |

Figura 39: Schermata della sezione visualizza

La prima scheda che si visualizzerà è relativa ai messaggi ricevuti in seguito all'invio del file di diagnostica. Per poter visualizzare effettivamente le comunicazioni ricevute sarà necessario selezionare il tasto "cerca" (area 2 della <u>Figura 39</u>). Se l'opzione "Messaggio più recente" è selezionata come di *default* (area 1 della <u>Figura 39</u>), verrà visualizzato solo l'ultimo messaggio ricevuto.

| Un | esemnio | di scł | hermata a | seguito | di una  | ricerca è | il ، | seguente. |
|----|---------|--------|-----------|---------|---------|-----------|------|-----------|
| υn | esempio | ui sci | iennata a | seguito | ui uila | IILEILA E | : 11 | seguente. |

| Consulta Messaggi                  |                                                                   |                     |                                               |                     |                     |                               |                         |                     |
|------------------------------------|-------------------------------------------------------------------|---------------------|-----------------------------------------------|---------------------|---------------------|-------------------------------|-------------------------|---------------------|
| Messaggi Ricevuti Messaggi Inviati |                                                                   |                     |                                               |                     |                     |                               |                         |                     |
| Rilevazione:<br>ANTI MONEY LAUN    | IDERING (ANTIRICICLAGGIO                                          | ))                  | Seleziona il partner:<br>UTENTE TEST 22 - NUO | VA RACCOLTA         |                     | Tipo messaggi<br>Tutti i valo | o:<br>ri                |                     |
| Da:                                | Da:     A:     Messaggio più recente     2024-09-16     ¥ Pulisci |                     |                                               |                     |                     |                               |                         |                     |
|                                    | Rilevazione                                                       | Data di produzione  | N.ro Protocollo                               | Data Protocollo     | Data di Riferimento | Modalità Inoltro              | Tipo messaggio          | Messaggio originale |
| <u>ه</u>                           | ~                                                                 |                     |                                               |                     |                     | ~                             | <b>`</b>                |                     |
|                                    | ANTI MONEY LAUNDERING<br>(ANTIRICICLAGGIO)                        | 2024-10-16 16:32:06 | IT20240000000029354                           | 2024-10-16 16:32:28 | 2024-09-16          | Diagnostico                   | Notifica di diagnostico | IT2024000000029352  |
|                                    | ANTI MONEY LAUNDERING<br>(ANTIRICICLAGGIO)                        | 2024-10-16 16:30:53 | IT20240000000029353                           | 2024-10-16 16:31:19 | 2024-09-16          | Diagnostico                   | Notifica di protocollo  | IT20240000000029352 |

Figura 40

Se in particolare ci soffermiamo sull'output della ricerca:

| Rilevazione                                 | Data di produzione                   | N.ro Protocollo          | Data<br>Protocollo     | Data di<br>Riferimento | Modalità Inoltro | Tipo messaggio               | Messaggio originale |
|---------------------------------------------|--------------------------------------|--------------------------|------------------------|------------------------|------------------|------------------------------|---------------------|
| ~                                           |                                      |                          |                        |                        | ~                | ~                            |                     |
| ANTI MONEY<br>LAUNDERING<br>(ANTIRICICLAGGI | 2024-10-16<br>0 <sup>16:32:06</sup>  | (IT2024000000029354<br>5 | 2024-10-16<br>16:32:28 | 2024-09-16             | Diagnostico      | Notifica di<br>diagnostico 2 | IT20240000000029352 |
| ANTI MONEY<br>LAUNDERING<br>(ANTIRICICLAGGI | 2024-10-16<br>0) <sup>16:30:53</sup> | IT2024000000029353<br>6  | 2024-10-16<br>16:31:19 | 2024-09-16             | Diagnostico      | Notifica di protocollo 3     | 1720240000000029352 |

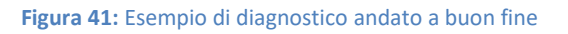

osserviamo che il sistema prima notifica un protocollo (area 3 della <u>Figura 41</u>), dopodiché notifica nell'area 2, a seconda dell'esito del diagnostico, un Tipo di messaggio diverso:

- Notifica di diagnostico: in questo caso la procedura è andata a buon fine e non sono stati rilevati errori nella compilazione del *Data Entry* o nell'*Upload* del file. A questo punto è possibile procedere con l'operazione di Consegna.
- Notifica di rilievo: in questo caso la procedura ha segnalato degli errori bloccanti che richiedono una revisione. La lista degli errori è recuperabile scaricando il file PDF dal link situato nell'area 5 della <u>Figura 41</u>.

Nell'area 1 della <u>Figura 41</u> è possibile scaricare il file XML che si è generato automaticamente tramite *data entry* o che è stato caricato dall'utente. Cliccando infatti si ottiene la seguente schermata:

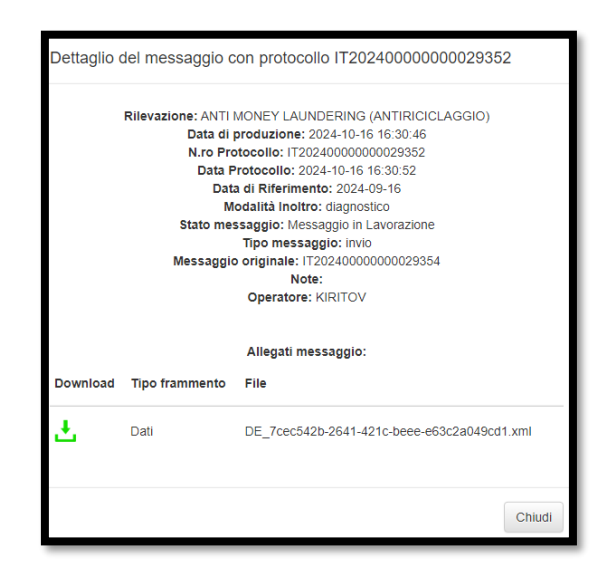

Figura 42: Qui è possibile scaricare il file XML generato automaticamente tramite Data Entry in caso si sia scelta questa opzione.

Nell'area 6 della <u>Figura 41</u> è possibile scaricare i documenti relativi alla notifica di protocollo. Cliccando sul *link* si apre infatti la seguente schermata:

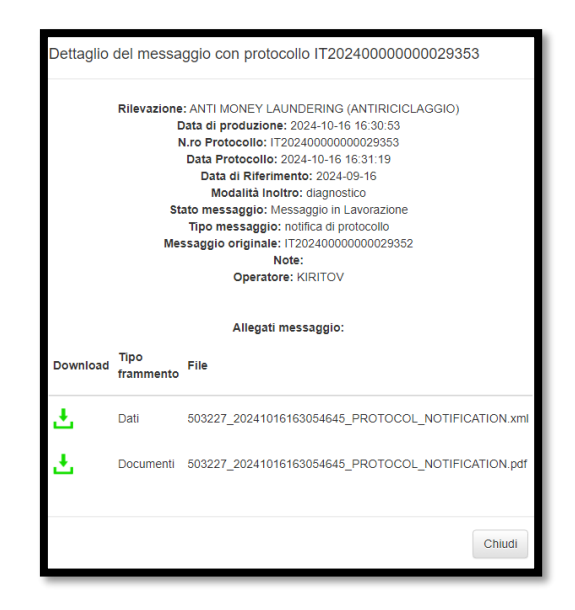

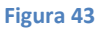

Cliccando poi nella scheda messaggi inviati nella schermata principale, si accede a una sezione analoga dove è possibile recuperare le informazioni relative ai messaggi inviati dall'utente. Il funzionamento è assimilabile a quello visto per i messaggi ricevuti; sarà quindi possibile recuperare (cliccando sugli appositi *link*) il messaggio di risposta e i vari file XML inviati (sia per il diagnostico sia per la consegna). La principale differenza è la possibilità di filtrare il menu per individuare la tipologia di immissione effettuata, se *Data Entry* o *Upload*. Si veda la schermata seguente.

| MESSAGGI RICEVUTI |                                                                   |                        |                     |                        |                        |                  |                        |                  |                    |                       |
|-------------------|-------------------------------------------------------------------|------------------------|---------------------|------------------------|------------------------|------------------|------------------------|------------------|--------------------|-----------------------|
| Rilevazione:      | Rilevazione:                                                      |                        |                     | eleziona il partne     | r:                     |                  |                        | Modalità Inoltro |                    |                       |
| ANTI MON          | IEY LAUNDERI                                                      | NG (ANTIRIC            |                     | JTENTE TEST            | 22 - NUOVA F           | RACCOLTA         | •                      | Tutti i valor    | íl                 |                       |
| Categoria M       | Categoria Messaggio:                                              |                        |                     | onte Messaggio:        |                        |                  |                        |                  |                    |                       |
| Tutti i va        | alori                                                             |                        | •                   | Tutti i valori 🔻       |                        |                  |                        |                  |                    |                       |
| Da:               | Da:     A:     Messaggio più recente     2024-09-16     ♀ Pulisci |                        |                     |                        |                        |                  |                        |                  |                    |                       |
|                   | Rilevazione                                                       | ▼Data di<br>produzione | N.ro Protocollo     | Data<br>Protocollo     | Data di<br>Riferimento | Modalità Inoltro | Categoria<br>Messaggio | Operatore        | Fonte<br>Messaggio | Messaggio di risposta |
| <u>\$</u>         | ~                                                                 |                        |                     |                        |                        | ~                | ~                      |                  | ~                  |                       |
|                   | ANTI MONEY<br>LAUNDERING<br>(ANTIRICICLAGG                        | 2024-10-16<br>16:30:46 | IT20240000000029352 | 2024-10-16<br>16:30:52 | 2024-09-16             | Diagnostico      | Invio                  | KIRITOV          | Data Entry         | IT20240000000029354   |

Figura 44: Ricerca messaggi inviati, inoltro diagnostico. I link sono gli stessi della schermata messaggi ricevuti per lo stesso invio.

# A3. Dal file di *data entry* al file XML

È importante notare come la possibilità di inserire le informazioni tramite l'opzione *Data Entry* generi automaticamente (in seguito alla consegna del *data entry* tramite diagnostico) il relativo file XML.

Questo file XML contiene esattamente tutte le informazioni inserite manualmente nella fase precedente, secondo il corretto formato previsto dalla procedura, che è poi lo stesso da seguire nel caso si intenda fare un *upload* del file.

L'area 1 della <u>Figura 41</u> mostra dove cliccare per aprire la schermata dove è possibile scaricare il suddetto file XML, che è mostrata nella <u>Figura 42</u>.

## A4. Upload del file XML

Per procedere con l'upload del file XML si deve scegliere l'opzione di upload desiderata (Consegna o Diagnostico) all'interno della box rossa riportata di seguito:

| Funzionalità Upload file |                    |            |  |  |  |  |  |  |
|--------------------------|--------------------|------------|--|--|--|--|--|--|
| GESTIONE MESS            | GESTIONE MESSAGGI: |            |  |  |  |  |  |  |
| Consegna                 | Diagnostico        | O Conferme |  |  |  |  |  |  |
| Visualizza               |                    |            |  |  |  |  |  |  |

Figura 45

Una volta cliccato su ad es. Diagnostico apparirà la seguente schermata:

| Gestione Unload Diagnostico                                                       |                                                                     |                                                                                                    |                                                  | K Indictro                      |
|-----------------------------------------------------------------------------------|---------------------------------------------------------------------|----------------------------------------------------------------------------------------------------|--------------------------------------------------|---------------------------------|
| Rievazione: ANTI MONEY LAUNDERING (ANTIRICICLAGGIO)<br>Tipo di invio: Diagnostico | Partner: UTENTE TEST 22 - NUOVA RACCOLTA<br>Ente segnalante: 503227 | Lavorazione consentita a partire da: ven 1608/2024<br>Data di riferimento della segnalazione: 31/08/2024 | Termine d'Invio per inoltro dei dati: 17/09/2024 |                                 |
| Annotazioni ad uso del partner:                                                   |                                                                     |                                                                                                    |                                                  |                                 |
| SELEZIONA IL FILE DATI DA INOLTRARE                                               |                                                                     |                                                                                                    |                                                  |                                 |
|                                                                                   |                                                                     |                                                                                                    |                                                  | <ul> <li>Diagnostico</li> </ul> |

#### Figura 46

A questo punto è necessario usare l'opzione "Seleziona il file dati da inoltrare" e, una volta caricato il file, cliccare sul bottone "Diagnostico". A seguito della ricezione del messaggio di avvenuto invio è possibile consultare l'esito dell'operazione nella sezione visualizza.

La procedura di "Consegna" è esattamente analoga a quella di diagnostico, come mostra la seguente schermata:

| Gestione Unload Consegna                                                        |                                                                     |                                                                                                    |                                                  | K Indietro                   |
|---------------------------------------------------------------------------------|---------------------------------------------------------------------|----------------------------------------------------------------------------------------------------|--------------------------------------------------|------------------------------|
| Rilevazione: ANTI MONEY LAUNDERING (ANTIRICICLAGGIO)<br>Tipo di invio: Consegna | Partner: UTENTE TEST 22 - NUOVA RACCOLTA<br>Ente segnalante: 503227 | Lavorazione consentita a partire da: ven 16/08/2024<br>Data di riferimento della segnalazione: 31/08/2024 | Termine d'Invio per incitro dei dati: 17/09/2024 |                              |
| Annotazioni ad uso del partner:                                                 |                                                                     |                                                                                                    |                                                  |                              |
| SELEZIONA IL FILE DATI DA INOLTRARE                                             |                                                                     |                                                                                                    |                                                  |                              |
|                                                                                 |                                                                     |                                                                                                    |                                                  | <ul> <li>Consegna</li> </ul> |
|                                                                                 |                                                                     |                                                                                                    |                                                  |                              |

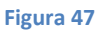

## A5. Esempio di file XML precompilato

Banca d'Italia mette a disposizione sul proprio sito anche un file XML di esempio per supportare gli intermediari che intendano sviluppare software finalizzati all'automazione dell'invio delle segnalazioni. Il file fornito è completo di tutte le parti richieste, comprese quelle che potrebbero risultare non applicabili o contenere valori nulli, le quali non necessitano di essere compilate dall'utente. Pertanto l'utente può utilizzare il file come modello, mantenendo esclusivamente le sezioni e le voci rilevanti per la propria attività che contengono valori non nulli.